# HYPERLINKED CONTROL SHEETS JOB AID

The purpose of the Hyperlinked Control Sheets (Microsoft Excel format) is to provide schools and offices a Budget Control Sheet that will assist personnel with an effective way of monitoring and tracking program/account balances to avoid overdrafts in the planned budget. <u>Please note that this tool will only be useful and accurate if updated regularly</u>.

### Types of transactions to be posted in the Hyperlinked Control Sheets

- 1. P-Card transactions
- 2. Imprest Fund Checks and Deposits
- 3. Approved Budget Adjustments
- 4. Supplemental Salaries
  - Classified
    - Clerical/Custodial OT
    - Clerical/Custodial Relief
    - Teacher Assistant
    - Clerical Substitute
    - Clerical Z Time
    - Campus Aide X Time
    - Community Representatives
    - Supervision Aides
    - Certificated
      - Teacher Replacement
      - Teacher Auxiliary
      - Teacher PD Regular
      - Teacher Release Day
      - Teacher X Time
      - Nurse X Time
      - Administrator Z Time
      - Day to Day Substitute
      - Differentials
      - Training Rate
- 5. Shopping Cart transactions
- 6. Other corrections and changes in funding allocations (positive/negative)

# **Control Sheet Details**

- 1. **Table of Contents** Summary of budget items entered by user sorted by commitment item with Budget Item Description, Program, Program Name, Budgeted Amount, Amount Available, and Available Hours/Days
  - a. Data entered by the user in the Table of Contents will auto-fill information fields to the Control Record
- 2. Salaries Control Record User records payroll hours and budget adjustments processed
  - a. Supplemental salary amounts are converted into Balance in Hours and Balance in Dollars
  - b. Balances are calculated based on the District average rate
  - c. Budget adjustments are deducted or added to the balance
- Non-salaries Control Record (Operational Expenses) User records transactions for non-salary items (ex. general supplies, IMA) and budget adjustments
  - a. Non-salaries items are displayed as "Balance" in dollars
  - b. Expenditures are deducted from the balance
  - c. Budget adjustments are deducted or added from/to the balance
- 4. **Hyperlinks** allow user to navigate within the workbook from the Table of Contents to individual control records and vice versa

| А                 | В                              | С         | D            | E                | F                  | G            | Н                                     | 1       |
|-------------------|--------------------------------|-----------|--------------|------------------|--------------------|--------------|---------------------------------------|---------|
| Fiscal Year:      | 2018-2019                      |           |              |                  |                    |              |                                       |         |
| Cost Center:      |                                |           |              |                  | Enter Data         |              |                                       |         |
| Cost Center Name: |                                |           |              |                  | Select from Drop   | pdown List   |                                       |         |
| Balances as of:   | July 26, 2018                  |           |              | *                | When entering F    | rogram 7E046 | type '7E046 to avoid format error     |         |
|                   |                                |           |              |                  |                    |              |                                       |         |
| Commitment Item   | <b>Budget Item Description</b> | * Program | Program Name | Budgeted         | Amount             | Available    | Control Sheet - Tab                   | Reports |
|                   | *                              | *         | *            | Anount           | Available          | Hours / Days | · · · · · · · · · · · · · · · · · · · | *       |
| 110001            |                                |           |              |                  | \$ -               | -            | PD RegularITchr Release Day           |         |
| 110001            | •                              |           |              |                  | \$ -               |              | PD Regular[Tchr Release Day2          |         |
| 110001            |                                |           |              |                  | \$ -               | -            | PD Regular Tchr Release Day3          |         |
| 110001            |                                |           |              |                  | \$ -               |              | PD Regular[Tchr Release Day4          |         |
| 110001            |                                |           |              |                  | \$ -               | -            | PD Regular[Tchr Release Day5          |         |
| 110001            |                                |           |              |                  | \$ -               |              | PD Regular[Tchr Release Day6          |         |
| 110001            |                                |           |              |                  | \$ -               | -            | PD Regular[Tchr Release Day7          |         |
| 110001            |                                |           |              |                  | \$ -               | -            | PD Regular Tchr Release Day8          |         |
| 110001            |                                |           |              |                  | \$ -               | -            | PD Regular Tchr Release Day9          |         |
| 110001            |                                |           |              |                  | \$ -               | -            | PD Regular Tchr Release Day Magnet    |         |
| 110001            |                                |           |              |                  | \$ -               |              | PD Regular Tchr Release Day Magnet2   |         |
|                   |                                |           |              |                  |                    |              |                                       |         |
|                   |                                |           | Tota         | I PD Time Availa | able @ \$474.7/day |              | Days                                  |         |

|                        |                 |                |                    | L    | os An | geles        | Unifie | d Sch  | ool Di | strict    |        |       | -     |          |       |                      |                     |             |                |
|------------------------|-----------------|----------------|--------------------|------|-------|--------------|--------|--------|--------|-----------|--------|-------|-------|----------|-------|----------------------|---------------------|-------------|----------------|
|                        |                 |                |                    | 2    | Sal   | aries        | Cont   | trol R | ecor   | 1         |        |       |       |          |       |                      |                     |             |                |
|                        |                 |                |                    | -    | 1     | <i>iscal</i> | Year 2 | 2018-2 | 019    |           |        |       |       |          |       |                      |                     |             |                |
| SCHOOL:                |                 |                |                    |      |       |              |        |        |        |           |        |       |       |          |       | Table of             | Contents            |             |                |
|                        |                 |                |                    |      |       |              |        |        |        |           |        |       |       | FUND:    |       |                      |                     |             |                |
| PROGRAM TITLE:         |                 |                |                    |      |       |              |        |        |        |           |        | FUNC  | TIONA | L AREA:  |       |                      |                     |             |                |
| <b>POSITION TITLE:</b> |                 |                |                    |      |       |              |        |        |        |           |        | сомм  | ITMEN | T CODE:  | 1     | 10004                |                     |             |                |
|                        |                 |                |                    |      |       |              |        |        | Hou    | rs (or) A | mount: |       | -     |          | Days: | -                    |                     |             |                |
|                        |                 |                |                    |      |       |              |        |        |        |           |        |       |       | Budget A | nount | \$ -                 | 79.07               |             |                |
| Employee Name          | Employee<br>No. | Rate /<br>Hour | Adj. +/- (dollars) | July | Aug.  | Sept.        | Oct.   | Nov.   | Dec.   | Jan.      | Feb.   | March | April | May      | June  | Expended<br>in Hours | Balance in<br>Hours | Bala<br>Dol | nce in<br>lars |
|                        |                 |                | INPU               | JT W | ORKE  | D HC         | DURS   | ONL    | Y - BF | GIN       | NING   | BAL   | ANCE  | IN DAY   | 'S    |                      | 0.00                | \$          | -              |
|                        |                 |                |                    |      |       |              |        |        |        |           |        |       |       |          |       | -                    | 0.00                | \$          | -              |
|                        |                 |                |                    |      |       |              |        |        |        |           |        |       |       |          |       | -                    | 0.00                | \$          | -              |
| Total Pay Period Exp   | enditure        |                |                    | 0    | 0     | 0            | 0      | 0      | 0      | 0         | 0      | 0     | 0     | 0        | 0     | -                    | 0.00                | 2           | -              |
|                        | Balance         |                |                    |      |       |              |        |        |        |           |        |       |       |          |       |                      | 0.00                | \$          | -              |

|        |              |             | <b>1 Los Angeles Unified</b><br><b>Non-salaries Con</b> | School District      |             |                 |            |
|--------|--------------|-------------|---------------------------------------------------------|----------------------|-------------|-----------------|------------|
|        |              |             | Fiscal Year 20                                          | 018-2019             |             |                 |            |
|        |              |             |                                                         |                      | <b>4 1</b>  | ble of Contents |            |
|        |              |             |                                                         |                      |             |                 |            |
|        | SCHOOL:      |             |                                                         | FUND:                |             |                 |            |
| PRO    | GRAM TITLE:  |             |                                                         | FUNCTIONAL AREA:     |             |                 |            |
| COMMIT | MENT TITLE:  |             |                                                         | COMMITMENT ITEM:     |             |                 |            |
|        |              |             |                                                         |                      |             |                 |            |
|        |              |             |                                                         |                      |             |                 |            |
| DATE   | Requested By | Vendor Name | Requisition or                                          | Activity Description | Expenditure | Adjustment in   | Balance in |
| DATE   | Requested By | vendor Mame | Imprest Check Number                                    | Activity Description | in Dollars  | Dollars         | Dollars    |
|        |              |             | BEGINNING BALANC                                        | E                    |             |                 | \$ -       |
|        |              |             |                                                         |                      |             |                 | \$ -       |
|        |              |             |                                                         |                      |             |                 | \$ -       |
|        |              |             |                                                         |                      |             | BALANCE         | \$ -       |

### Steps to setting-up the Control Sheets

- 1. Run the COFE Budget Report displays budget details from Central Office Front End (COFE); includes all programs available in SFE as well as other unrestricted and restricted programs.
  - a) Steps to access the report:
    - i) Go to SFE Reports Tab
    - ii) Select COFE Budget Report
    - iii) Enter Version, Fiscal Year, Fund Center
    - iv) Select Display in Form
    - v) Execute

| BUDGET<br>BUDGET<br>Central C | SER<br>REP<br>Office | VICES<br>ORT<br>Front- | and FINANCIAL I<br>End (COFE) | PLANNING DIVISION |          |                | BUC<br>Fisca<br>Vers | DGET<br>al Yea<br>ion | r 2019<br>CM0 | NTENANCE<br>Current Modi | ified Version |          |         |     |            |   |
|-------------------------------|----------------------|------------------------|-------------------------------|-------------------|----------|----------------|----------------------|-----------------------|---------------|--------------------------|---------------|----------|---------|-----|------------|---|
| Line Type De                  | er Div               | S Grp                  | Fund                          | Fund Functional   | Cmmt Itm | CI Description | Grant                | Grw                   | Pos           | Job                      | PA            | PS Ar/Lv | Hrs/Day | FTE | Start Date | 5 |

| Line #            | SubDiv | Op/Ad | Center | Rsrc        | Area                                      | Bud Itm         | BI Description                               | Fund Pgm             | Cd | Status | PSA | Ty/Grp | Days/Wk | Fund% | End Date                 |        | Health     |        |
|-------------------|--------|-------|--------|-------------|-------------------------------------------|-----------------|----------------------------------------------|----------------------|----|--------|-----|--------|---------|-------|--------------------------|--------|------------|--------|
| 20THS-L<br>000010 |        |       |        | 010<br>0000 | 1110-2100-13027<br>General Fund School Pr | 290004<br>21712 | Other Class-Supple<br>TEMP PERSONNEL<br>ACCT | NOT_RELE<br>OPR00000 | D  |        |     |        |         |       | 07/01/2018<br>06/30/2019 | 12,889 | 1,866<br>0 | 14,755 |
| 30TH-L<br>000011  |        |       |        | 010<br>0000 | 1110-1000-13027<br>General Fund School Pr | 430001<br>40227 | General Supplies<br>GENERAL SUPPLIES         | NOT_RELE<br>OPR00000 | D  |        |     |        |         |       | 07/01/2018<br>06/30/2019 | 0      | 0<br>0     | 2,000  |
| 30TH-L<br>000012  |        |       |        | 010<br>0000 | 1110-1000-13027<br>General Fund School Pr | 430010<br>40267 | instr Mat-Gen Purp<br>IMA                    | NOT_RELE<br>OPR00000 | D  |        |     |        |         |       | 07/01/2018<br>06/30/2019 | 0      | 0<br>0     | 2,000  |

#### 2. Enter school Cost Center on control sheet Table of Contents

| A                 | В                       | С         | D            | E                  | F                   | G                         | H                                   |         |
|-------------------|-------------------------|-----------|--------------|--------------------|---------------------|---------------------------|-------------------------------------|---------|
| Fiscal Year:      | 2018-2019               |           |              |                    |                     |                           |                                     |         |
| Cost Center:      | 2 1234501               |           |              |                    | Enter Data          |                           |                                     |         |
| Cost Center Name: | ABC School              |           |              |                    | Select from Drop    | pdown List                |                                     |         |
| Balances as of:   | July 27, 2018           |           |              | *                  | When entering P     | Program 7E046             | , type '7E046 to avoid format error |         |
|                   |                         |           | -            |                    |                     |                           |                                     |         |
| Commitment Item   | Budget Item Description | * Program | Program Name | Budgeted<br>Amount | Amount<br>Available | Available<br>Hours / Days | Control Sheet - Tab                 | Reports |

#### 3. Input the budget data using the COFE Budget Report

- a. User should only enter data in the YELLOW cells
- b. Cells in **BLUE** have a dropdown selection and require the user to select the correct Budget Item Description

F Benefits

Total Amt

|                   |                                           |           | 1                                                                                                    |                    |                     |                           |                                     |         |
|-------------------|-------------------------------------------|-----------|----------------------------------------------------------------------------------------------------|--------------------|---------------------|---------------------------|-------------------------------------|---------|
| Fiscal Year:      | 2018-2019                                 |           |                                                                                                    | <u></u>            |                     |                           |                                     |         |
| Cost Center:      | 1234501                                   |           | 4                                                                                                    | a                  | Enter Data          |                           |                                     |         |
| Cost Center Name: | ABC School                                |           |                                                                                                    | b                  | Select from Drop    | odown List                |                                     |         |
| Balances as of:   | August 15, 2018                           | 3         |                                                                                                    | *                  | When entering P     | rogram 7E046,             | , type '7E046 to avoid format error |         |
|                   |                                           |           |                                                                                                    | 1                  |                     |                           |                                     |         |
| Commitment Item   | Budget Item Description                   | * Program | Program Name                                                                                                    | Budgeted           | Amount<br>Available | Available<br>Hours / Days | Control Sheet - Tab                 | Reports |
| ¥                 | ¥                                         |           | · · ·                                                                                                    |                    | ¥                   | · ·                       |                                     | T.      |
| 290004            | Supervision Aide                          | 13027     | General Fund School Program                                                                                                    | \$ 14,755.00       | \$ 3,456.47         | 189.81                    | Supervision Aid                     | e       |
|                   |                                           |           | and the second second sec |                    |                     |                           |                                     |         |
|                   |                                           |           | Supervision A                                                                                                    | ide Time Availat   | e at \$18.21/hour   | 189.81                    | Hours                               |         |
|                   |                                           |           |                                                                                                    |                    |                     |                           |                                     |         |
| 430001            | Gen. Supplies                             | - 13027   | General Fund School Program                                                                                                    | \$ 2,000.00        | \$ 5,925            |                           | General Supplie                     | 5       |
|                   | Gen. Supplies<br>Gen. Supplies Technology |           |                                                                                                    |                    |                     | -                         |                                     |         |
|                   |                                           | _         | General Sup                                                                                                    | plies \$ Available | \$ 5,925            |                           |                                     |         |
|                   |                                           |           |                                                                                                    |                    |                     |                           |                                     |         |
| 430010            | Inst Material Account                     | 13027     | General Fund School Program                                                                                                    | \$ 2,000.00        | \$ 2,000            |                           | IMA                                 | 4       |
|                   |                                           |           |                                                                                                    |                    |                     |                           |                                     |         |
|                   |                                           |           | Inst Material Acco                                                                                                    | unt ș Available    | \$ 2,000            |                           |                                     |         |

- c. Scroll to the Commitment Item (see COFE Budget Report)
- d. Enter the Program last 5 digits of the Functional Area (see COFE Budget Report)
- e. Enter the Budgeted Amount "Total Amt" (see COFE Budget Report)
- f. Click on the adjacent hyperlink to navigate to the Control Record to enter the Functional Area
- g. Enter the Functional Area (see COFE Budget Report)
- **NOTE 1** Repeat this process for all items that require a control sheet.

NOTE 2 - Hyperlinked Control Sheet cells are protected to prevent users from deleting formulas

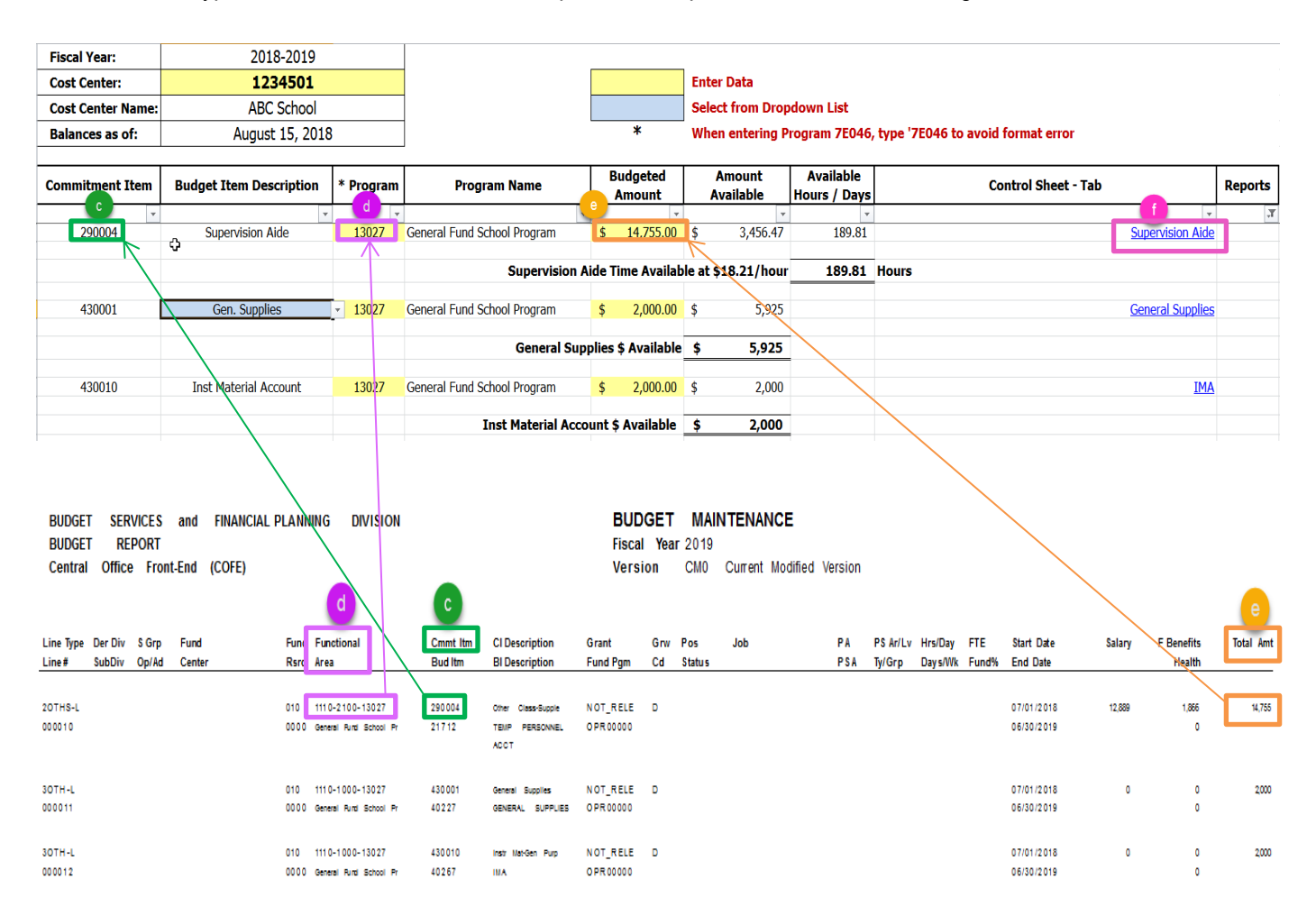

# Budget Services and Financial Planning Division SCHOOL FISCAL SERVICES BRANCH

|                        |          |           | Los                | Ange  | les U  | nified | Sch   | ool D | istric | t          |        |       |       |        |        | <u> </u>             |                     |                       |
|------------------------|----------|-----------|--------------------|-------|--------|--------|-------|-------|--------|------------|--------|-------|-------|--------|--------|----------------------|---------------------|-----------------------|
|                        |          |           | S                  | alar  | ies (  | Cont   | rol R | ecor  | d      |            |        |       |       |        |        | Table of C           | ontents             | Im to the             |
|                        |          |           |                    | Fis   | cal Y  | ear 2  | 018-2 | 019   |        |            |        |       |       |        |        |                      |                     |                       |
| SCHOOL:                |          |           | ABC Schoo          | ol    |        |        |       |       |        |            |        |       |       |        |        | Table of             | Contents            |                       |
|                        |          |           |                    |       |        |        |       |       |        |            |        |       | F     | UND:   | 0      | 10-0000              |                     |                       |
| PROGRAM TITLE:         |          | Genera    | al Fund Schoo      | l Pro | gram   |        |       |       |        | g          | FUI    | NCTIO | VAL A | REA:   | 1110   | -2100-13027          |                     |                       |
| <b>POSITION TITLE:</b> |          | Sup       | ervision Aide      | @\$1  | 8.21/h | r      |       |       |        |            | сом    | MITMI | ENT C | ODE:   |        | 290004               |                     |                       |
|                        |          |           |                    |       |        |        |       |       | Hours  | (or) A     | mount: |       | 810   |        | Days:  |                      |                     |                       |
|                        |          |           |                    |       |        |        |       |       |        |            |        |       |       | Budget | Amount | \$ 14,755            | 18.21               |                       |
| Employee Name          | Employee | Rate/Hour | Adj. +/- (dollars) | July  | Aug.   | Sept.  | Oct.  | Nov.  | Dec.   | Jan.       | Feb.   | March | April | May    | June   | Expended<br>in Hours | Balance in<br>Hours | Balance in<br>Dollars |
| • •                    | No.      |           | B                  | EGI   | NNIN   | G BA   | LAN   | CE I  | N AN   | <b>10U</b> | NT C   | R HO  | DUR   | s      |        |                      | 810.3               | \$14,755.00           |
|                        |          |           |                    |       |        |        |       |       |        |            |        |       |       |        |        | -                    | 810.3               | \$14,755.00           |

- 4. Filter the report (remove and add blank lines)
  - h. After the data has been entered on the Table of Contents, click on the REPORTS filter icon and deselect blanks. This will hide line items not used.

| A                 | В                        | С         | Ď                           | Ē                  | F                   | G                                      | Н                               | 1                                |             |
|-------------------|--------------------------|-----------|-----------------------------|--------------------|---------------------|----------------------------------------|---------------------------------|----------------------------------|-------------|
| Fiscal Year:      | 2018-2019                |           |                             |                    |                     |                                        |                                 |                                  |             |
| Cost Center:      | 1234501                  |           |                             |                    | Enter Data          |                                        |                                 |                                  |             |
| Cost Center Name: | ABC School               |           | ]                           |                    | Select from Drop    | down List                              |                                 |                                  |             |
| Balances as of:   | July 26, 2018            |           | 1                           | *                  | When entering P     | rogram 7E046                           | , type '7E046 to avoid format e | error                            |             |
|                   |                          |           | -                           |                    |                     |                                        |                                 |                                  | -           |
| Commitment Item   | Budget Item Description  | * Program | Program Name                | Budgeted<br>Amount | Amount<br>Available | Available<br>Hours / Days              | Control Sh                      | neet - Tab                       | Reports     |
| *                 | v                        | v         | *                           | *                  |                     | ······································ |                                 |                                  | · a ·       |
| 290004            | Community Representative |           |                             |                    | s -                 | -                                      |                                 | AL Sort A to 7                   |             |
| 290004            | Community Representative |           |                             |                    | \$ -                | -                                      |                                 | ZI                               |             |
| 290004            | Community Representative |           |                             |                    | \$ -                | -                                      |                                 | A Sort Z to A                    |             |
|                   |                          |           |                             |                    |                     |                                        |                                 | Sort by Color                    | · · · · · · |
|                   |                          |           | Commu                       | nity Representat   | ive Time Available  | -                                      | Hours                           | K glear Filter From "(Column I)" |             |
|                   |                          |           |                             |                    |                     |                                        |                                 | Filter by Color                  |             |
| 290004            | Supervision Aide         | 13027     | General Fund School Program | \$ 14,755.00       | \$ 14,755.00        | 810.27                                 |                                 | The files                        |             |
| 290004            | Supervision Aide         |           |                             |                    | ş -                 | -                                      |                                 | Text <u>Filters</u>              | ,           |
| 290004            | Supervision Aide         |           |                             |                    | ş -                 | -                                      |                                 | Search                           | ٩           |
| 290004            | Supervision Aide         |           |                             |                    | ş -                 | -                                      |                                 | (Colort All)                     | [           |
| 290004            | Supervision Aide         |           |                             |                    | ş -                 | -                                      |                                 | Report                           |             |
| 290004            | Supervision Aide         |           |                             |                    | ş -                 | -                                      |                                 | Blanks)                          |             |
| 290004            | Supervision Aide         |           |                             |                    | ş -                 | -                                      |                                 |                                  |             |
| 290004            | Supervision Aide         |           |                             |                    | ş -                 | -                                      |                                 |                                  |             |
|                   |                          |           |                             |                    |                     |                                        |                                 |                                  |             |
|                   |                          |           | Supervision A               | ide Time Availab   | le at \$18.21/hour  | 810.27                                 | Hours                           |                                  |             |
|                   |                          |           |                             |                    |                     |                                        |                                 |                                  |             |
| 430001            | Gen. Supplies            | 13027     | General Fund School Program | \$ 2,000.00        | \$ 1,675            |                                        |                                 |                                  |             |
| 430001            |                          |           |                             |                    | ş -                 |                                        |                                 | ОК                               | Cancel      |
| 430001            |                          |           |                             |                    | ş -                 |                                        |                                 |                                  |             |

i. To add additional budget data once the report is filtered, click on the Reports filter and select the "Blanks" box. This will unhide blank lines to enter additional items.

| A                 | В                       | С         | D                           |        | E                  |       | F                   | G                         | Н                             |       |                                |         |
|-------------------|-------------------------|-----------|-----------------------------|--------|--------------------|-------|---------------------|---------------------------|-------------------------------|-------|--------------------------------|---------|
| Fiscal Year:      | 2018-2019               |           |                             |        |                    |       |                     |                           |                               |       |                                |         |
| Cost Center:      | 1234501                 |           |                             |        |                    | En    | ter Data            |                           |                               |       |                                |         |
| Cost Center Name: | ABC School              |           |                             |        |                    | Se    | ect from Drop       | down List                 |                               |       |                                |         |
| Balances as of:   | July 26, 2018           |           |                             |        | *                  | w     | en entering Pi      | rogram 7E046,             | type '7E046 to avoid format e | erroi | •                              |         |
|                   |                         |           |                             |        |                    |       |                     |                           |                               |       |                                |         |
| Commitment Item   | Budget Item Description | * Program | Program Name                | B      | Budgeted<br>Amount |       | Amount<br>Available | Available<br>Hours / Days | Control Sh                    | eet   | - Tab                          | Reports |
| *                 | -                       | -         | ·                           |        | *                  |       | -                   | Ŧ                         |                               |       | <b>*</b>                       | (b) 🖛   |
| 290004            | Supervision Aide        | 13027     | General Fund School Program | \$     | 14,755.00          | \$    | 14,755.00           | 810.27                    |                               | ₹↓    | Sort A to Z                    |         |
|                   |                         |           |                             |        |                    |       |                     |                           |                               | ₹Ļ    | Sort Z to A                    |         |
|                   |                         |           | Supervision A               | lide T | ime Availab        | le at | \$18.21/hour        | 810.27                    | Hours                         |       | Sort by Color                  |         |
| 430001            | Gen. Supplies           | 13027     | General Fund School Program | \$     | 2,000.00           | \$    | 1,675               |                           |                               | *     | Clear Filter From "(Column I)" |         |
|                   |                         |           | <b>,</b>                    | 1      |                    |       | -                   |                           |                               |       | Filter by Color                |         |
|                   |                         |           | General Supp                | plies  | \$ Available       | \$    | 1,675               |                           |                               |       | Text Filters                   |         |
|                   |                         |           |                             |        |                    |       |                     |                           |                               |       | Cearch                         | 0       |
| 430010            | Inst Material Account   | 13027     | General Fund School Program | Ş      | 2,000.00           | ş     | 2,000               |                           |                               |       |                                | ~       |
|                   |                         |           | Inst Material Acco          | unt 4  | Available          | \$    | 2 000               |                           |                               | •     | Report                         |         |
|                   |                         |           | 210t Platenar Acco          |        | , Available        | Ψ.    | 2,000               |                           |                               |       | Blanks)                        |         |
|                   |                         |           |                             |        |                    |       |                     |                           |                               |       |                                |         |
|                   |                         |           |                             |        |                    |       |                     |                           |                               |       |                                |         |
|                   |                         |           |                             | _      |                    |       |                     |                           |                               |       |                                |         |
|                   |                         |           |                             | 4      |                    |       |                     |                           |                               |       |                                |         |
|                   |                         |           |                             |        |                    |       |                     |                           |                               |       |                                |         |
|                   |                         |           |                             |        |                    |       |                     |                           |                               |       | ОК                             | Cancel  |
|                   |                         |           |                             |        |                    |       |                     |                           |                               |       |                                |         |

### **Recording Transactions**

- 1. Salaries Control Records
  - a. Enter employee name
  - b. Enter employee number
  - c. Rate/Hour Not required. Formula will use District average rate if left blank.
  - d. Adj. +/- (dollars) For budget adjustment amounts (positive or negative)
  - e. July to June enter total hours worked by month

| А                  | В             | С              | D                  | Е      | F      | G      | Н     | 1     | J      | K          | L      | М     | Ν     | 0      | Р      | Q                    | R                   | S                     |
|--------------------|---------------|----------------|--------------------|--------|--------|--------|-------|-------|--------|------------|--------|-------|-------|--------|--------|----------------------|---------------------|-----------------------|
|                    |               |                | Los                | Ange   | les U  | nified | Sch   | ool D | istric | t          |        |       |       |        |        |                      |                     |                       |
|                    |               |                | S                  | alar   | ies (  | Contr  | rol R | ecor  | d      |            |        |       |       |        |        |                      |                     |                       |
|                    |               |                |                    | Fis    | cal Y  | ear 20 | 018-2 | 019   |        |            |        |       |       |        |        |                      |                     |                       |
| SCHOOL:            |               |                | ABC Schoo          | bl     |        |        |       |       |        |            |        |       |       |        |        | Table of             | Contents            |                       |
|                    |               |                |                    |        |        |        |       |       |        |            |        |       | F     | UND:   | 0      | 10-0000              |                     |                       |
| PROGRAM TITLE:     |               | Genera         | al Fund Schoo      | l Prog | gram   |        |       |       |        |            | FUN    | CTIO  | VAL A | REA:   | 1110   | -2100-13027          |                     |                       |
| POSITION TITLE:    |               | Sup            | ervision Aide      | @\$18  | 8.21/h | r      |       |       |        |            | сом    | MITME |       | ODE:   |        | 290004               |                     |                       |
|                    |               |                |                    |        |        |        |       |       | Hours  | (or) Aı    | nount: |       | 810   |        | Days:  |                      |                     |                       |
|                    |               |                |                    |        |        |        |       |       |        |            |        |       |       | Budget | Amount | \$ 14,755            | 18.21               |                       |
| a<br>Employee Name | b<br>Employee | C<br>Rate/Hour | Adj. +/- (dollars) | July   | Aug.   | Sept.  | Oct.  | Nov.  | Dec.   | Jan.       | Feb.   | March | April | May    | June   | Expended<br>in Hours | Balance in<br>Hours | Balance in<br>Dollars |
|                    | No.           |                | B                  | EGIN   | ININ   | G BA   | LAN   | CE I  | N AN   | <b>10U</b> | NT O   | RHO   | DUR   | 5      |        |                      | 810.3               | \$14,755.00           |
| Jane Doe           | 123456        |                |                    |        | 50     |        |       |       |        |            |        |       |       |        |        | (50.0)               | 760.3               | \$13,844.50           |
| Budget Adjustment  |               |                | \$ (1,000.00)      |        |        |        |       |       |        |            |        |       |       |        |        | (54.9)               | 705.4               | \$12,844.50           |
| John Doe           | 654987        |                |                    |        | 51     | 54     | 54    | 57    | 24     | 54         | 54     | 51    | 60    | 54     | 30     | (543.0)              | 162.4               | \$ 2,956.47           |
| Budget Adjustment  |               |                | \$ 500.00          |        |        |        |       |       |        |            |        |       |       |        |        | 27.5                 | 189.8               | \$ 3,456.47           |
|                    |               |                |                    |        |        |        |       |       |        |            |        |       |       |        |        | -                    | 189.8               | \$ 3,456.47           |
|                    |               |                |                    |        |        |        |       |       |        |            |        |       |       |        |        | -                    | 189.8               | \$ 3,456,47           |

- 2. Non-salaries Control Record
  - a. Enter date
  - b. Requested by Enter who requested the transaction
  - c. Enter Vendor Name
  - d. Requisition or Imprest Check # Enter purchase order number, Imprest check #, PCard Transaction #, or Budget Adjustment
  - e. Activity Description enter details that will help identify what the dollars were used for
  - f. Expenditures in Dollars enter amount charged for transaction
  - g. Adjustment in Dollars enter budget adjustment amounts (positive or negative)

| Α        | В               | С            | D                    | E                     | F           | G               | Н           |
|----------|-----------------|--------------|----------------------|-----------------------|-------------|-----------------|-------------|
|          |                 |              | Los Angeles Unified  | School District       |             |                 |             |
|          |                 |              | Non-salaries Con     | trol Record           |             |                 |             |
|          |                 |              | Fiscal Year 20       | 18-2019               |             |                 |             |
|          |                 |              |                      |                       | Τa          | ble of Contents |             |
|          |                 |              |                      |                       |             |                 |             |
|          | SCHOOL:         |              | ABC School           | FUND:                 | 010-        | 0000            |             |
| PRO      | GRAM TITLE:     | Genera       | Fund School Program  | FUNCTIONAL AREA:      | 1110-10     | 00-13027        |             |
| COMMIT   | MENT TITLE:     |              | Gen. Supplies        | COMMITMENT ITEM:      | 430         | 001             |             |
|          |                 |              |                      |                       |             |                 |             |
|          | b               |              | d                    |                       |             | g               |             |
| DATE     | Requested By    | Vendor Name  | Requisition or       | Activity Description  | Expenditure | Adjustment in   | Balance in  |
| DATE     | Requested By    | vendor riame | Imprest Check Number | Activity Description  | in Dollars  | Dollars         | Dollars     |
|          |                 |              | BEGINNING BALANC     | E                     |             |                 | \$ 2,000    |
| 7/1/XXXX | Jane Doe        | Staples      | PO 123456789         | glue, pencils, paper  | \$ 500.00   |                 | \$ 1,175.00 |
| 7/1/XXXX | Principal Smith |              | Budget Adjustment    |                       |             | \$ 5,000.00     | \$ 6,175.00 |
| 7/1/XXXX | John Doe        |              | Imprest Check #001   | Reimbursement - books | \$ 50.00    |                 | \$ 6,125.00 |
| 7/1/XXXX | Principal Smith | Office Depot | PCARD                | Office Supplies       | \$ 200.00   |                 | \$ 5,925.00 |
|          |                 |              |                      |                       |             |                 | \$ 5,925.00 |

# Using the hyperlinks

1. From the Table of Contents, click on the adjacent hyperlink to navigate to individual control sheets to record transactions

| A                 | В                       | С         | D                           | E                  | F                                                              | G                         | Н                   |            |  |  |  |  |
|-------------------|-------------------------|-----------|-----------------------------|--------------------|----------------------------------------------------------------|---------------------------|---------------------|------------|--|--|--|--|
| Fiscal Year:      | 2018-2019               |           |                             |                    |                                                                |                           |                     |            |  |  |  |  |
| Cost Center:      | 1234501                 |           |                             |                    | Enter Data                                                     |                           |                     |            |  |  |  |  |
| Cost Center Name: | ABC School              |           |                             |                    | Select from Dropdown List                                      |                           |                     |            |  |  |  |  |
| Balances as of:   | July 27, 2018           |           |                             | *                  | When entering Program 7E046, type '7E046 to avoid format error |                           |                     |            |  |  |  |  |
|                   |                         |           |                             |                    |                                                                |                           |                     |            |  |  |  |  |
| Commitment Item   | Budget Item Description | * Program | Program Name                | Budgeted<br>Amount | Amount<br>Available                                            | Available<br>Hours / Days | Control Sheet - Tab | Reports    |  |  |  |  |
| *                 | Ŧ                       | ٧         | Ŧ                           | v                  | ٣                                                              | Ŧ                         |                     | τ          |  |  |  |  |
| 290004            | Supervision Aide        | 13027     | General Fund School Program | \$ 14,755.00       | \$ 14,755.00                                                   | 810.27                    | Supervision A       | <u>ide</u> |  |  |  |  |
|                   |                         |           |                             |                    |                                                                |                           |                     |            |  |  |  |  |
|                   |                         |           | Supervision A               | ide Time Availab   | le at \$18.21/hour                                             | 810.27                    | Hours               |            |  |  |  |  |
|                   |                         |           |                             |                    |                                                                |                           |                     | _          |  |  |  |  |
| 430001            | Gen. Supplies           | 13027     | General Fund School Program | \$ 2,000.00        | \$ 1,675                                                       |                           | General Supp        | ies        |  |  |  |  |
|                   |                         |           |                             |                    |                                                                |                           |                     |            |  |  |  |  |
|                   |                         |           | General Sup                 | plies \$ Available | \$ 1,675                                                       | _                         |                     |            |  |  |  |  |
| 100010            |                         | 10007     |                             |                    |                                                                |                           |                     |            |  |  |  |  |
| 430010            | Inst Material Account   | 13027     | General Fund School Program | \$ 2,000.00        | ş 2,000                                                        |                           |                     | MA         |  |  |  |  |
|                   |                         |           | Tush Makavial Assa          | unt é Ausilabla    | ¢ 2,000                                                        | -                         |                     |            |  |  |  |  |
|                   |                         |           | Inst Material Acco          | unit ș Avaliable   | ຈ 2,000                                                        |                           |                     |            |  |  |  |  |

2. From the Control Record, click on the hyperlink to navigate back to the Table of Contents

| А                       | В                                                           | С                                    | D                 | Е     | F   | G    | Η   |     | J                  | K                       | L   | М     | Ν     | 0        | Р      | Q           | R                   | S          |
|-------------------------|-------------------------------------------------------------|--------------------------------------|-------------------|-------|-----|------|-----|-----|--------------------|-------------------------|-----|-------|-------|----------|--------|-------------|---------------------|------------|
|                         | Los Angeles Unified School District                         |                                      |                   |       |     |      |     |     |                    |                         |     |       |       |          |        |             |                     |            |
| Salaries Control Record |                                                             |                                      |                   |       |     |      |     |     |                    |                         |     |       |       |          |        |             |                     |            |
| Fiscal Year 2018-2019   |                                                             |                                      |                   |       |     |      |     |     |                    |                         |     |       |       |          |        |             |                     |            |
| SCHOOL:                 | ABC School                                                  |                                      |                   |       |     |      |     |     |                    |                         |     |       |       |          |        | Table of    | Contents [Variable] |            |
|                         |                                                             |                                      |                   |       |     |      |     |     |                    |                         |     |       | F     | UND:     | 0      | 10-0000     |                     |            |
| PROGRAM TITLE:          | PROGRAM TITLE: General Fund School Program FUNCTIONAL AREA: |                                      |                   |       |     |      |     |     |                    |                         |     |       |       |          |        |             |                     |            |
| POSITION TITLE:         |                                                             | Supervision Aide @\$18.21/hr         |                   |       |     |      |     |     |                    | COMMITMENT CODE: 290004 |     |       |       |          |        |             |                     |            |
|                         |                                                             |                                      |                   |       |     |      |     |     | Hours (or) Amount: |                         |     |       | 810   |          | Days:  |             |                     |            |
|                         |                                                             |                                      |                   |       |     |      |     |     |                    |                         |     |       |       | Budget . | Amount | \$ 14,755   | 18.21               |            |
|                         | El                                                          | Rate/Hour                            | Adi +/- (dollars) | July  | Ång | Sant | Oct | Nov | Dec                | Jan                     | Fah | March | Ancil | May      | June   | Expended    | Balance in          | Balance in |
| Employee Name           | Lmployee                                                    | Kate/110ur                           | ruj. 1/- (uonars) | , and |     | oopu |     |     | Dec                | Jan.                    |     |       |       | may      | vuic   | in Hours    | Hours               | Dollars    |
|                         | 110.                                                        | BEGINNING BALANCE IN AMOUNT OR HOURS |                   |       |     |      |     |     |                    |                         |     |       |       |          | 810.3  | \$14,755.00 |                     |            |